# Образ FreePBX для виртуальной машины VMware Workstation 8.

Демо-образ для устройств Asteroid-1U и ELF2-AE.

Руководство пользователя.

Версия 1.0

2016.08.16

## Оглавление

| Настройка VMware                 | 3                                                                                                    |
|----------------------------------|----------------------------------------------------------------------------------------------------|
| Подключение Asteroid-1U          | 4                                                                                                    |
| Настройка Asteroid-1U            | 4                                                                                                    |
| Проверка подключения Asteroid-1U | 4                                                                                                    |
| Подключение ELF2-AE              | 5                                                                                                    |
| ключение SIP клиента             | 6                                                                                                    |
| Первый звонок                    | 7                                                                                                    |
|                                  | Настройка VMware<br>Подключение Asteroid-1U<br>Настройка Asteroid-1U<br>Проверка подключения Asteroid-1U<br>Подключение ELF2-AE<br>ключение SIP клиента<br>Первый звонок |

#### 1. Настройка VMware

Скачайте образ виртуальной машины(вы уже это сделали).

Откройте образ виртуальной машины VMware.

Настройте сетевой VMNet2 как бридж с сетевым интерфейсом, к которому вы будете подключать Asteroid-1U и/или ELF2-AE.

| Vame                                                                                            | Туре                                                                                                    | External Connection                                                                                                    | Host Connection              | DHCP     | Subnet Address                                      |
|-------------------------------------------------------------------------------------------------|----------------------------------------------------------------------------------------------------|----------------------------------------------------------------------------------------------------|------------------------------|----------|-----------------------------------------------------|
| VMnet2                                                                                          | Bridged                                                                                                    | Realtek PCIe GBE Family Co                                                                                                    |                              |          | - (e)                                               |
| VMnet3                                                                                          | Bridged                                                                                                    | Адаптер рабочего стола I                                                                                                    | -                            |          |                                                     |
|                                                                                                 |                                                                                                    |                                                                                                    |                              | Add Netw | vork Remove Netwo                                   |
| VMnet Inf                                                                                       | ormation<br>ed (connect \                                                                                                   | /Ms directly to the external networ                                                                                                    | k)                           |          |                                                     |
| VMnet Inf                                                                                       | ormation<br>ed (connect \<br>ed tួo: Real                                                                                   | /Ms directly to the external networ<br>tek PCIe GBE Family Controller                                                                                                    | K)                           |          | Automatic Settings                                  |
| VMnet Inf                                                                                       | ormation<br>ed (connect \<br>ed <u>t</u> o: <u>Real</u><br>shared host'                                                     | /Ms directly to the external networ<br>tek PCIe GBE Family Controller<br>s IP address with VMs)                                                                                                    | k)                           |          | Automatic Settings                                  |
| VMnet Inf                                                                                       | ormation<br>ed (connect \<br>ed to: Real<br>shared host'<br>only (connec                                                    | /Ms directly to the external networ<br>tek PCIe GBE Family Controller<br>s IP address with VMs)<br>t VMs internally in a private networ                                                                                                    | k)<br>rk)                    |          | Automatic Settings                                  |
| VMnet Inf                                                                                       | ormation<br>ed (connect \<br>ed to: Real<br>shared host'<br>only (connec<br>ect a host <u>v</u> ir                          | /Ms directly to the external networ<br>tek PCIe GBE Family Controller<br>s IP address with VMs)<br>t VMs internally in a private networ<br>tual adapter to this network                                                                            | k)<br>rk)                    | ,        | Automatic Settings                                  |
| VMnet Inf<br>Bridge<br>Bridge<br>MAT (<br>MAT (<br>Most-<br>Host                                | ormation<br>ed (connect \<br>ed to: Real<br>shared host'<br>only (connec<br>ect a host <u>v</u> ir<br>virtual adapt         | /Ms directly to the external networ<br>tek PCIe GBE Family Controller<br>s IP address with VMs)<br>t VMs internally in a private networ<br>tual adapter to this network<br>ter name: VMware Network Adapte                                         | k)<br>rk)<br>er VMnet2       |          | Automatic Settings                                  |
| VMnet Inf<br>Bridge<br>Bridg<br>MAT (<br>Most-<br>Conne<br>Host<br>Use lo                       | ormation<br>ed (connect \<br>ed to: Real<br>shared host'<br>only (connec<br>ect a host vir<br>virtual adapt<br>ocal DHCP se | /Ms directly to the external networ<br>tek PCIe GBE Family Controller<br>s IP address with VMs)<br>t VMs internally in a private networ<br>tual adapter to this network<br>ter name: VMware Network Adapte<br>rvice to distribute IP address to VM | k)<br>rk)<br>er VMnet2<br>1s |          | Automatic Settings<br>NAT Settings<br>DHCP Settings |
| VMnet Inf<br>gridge<br>Bridge<br>Bridge<br>MAT (<br>Dist<br>Conne<br>Host<br>Use k<br>Subnet II | ormation<br>ed (connect V<br>ed to: Real<br>shared host<br>only (connec<br>ect a host vir<br>virtual adapt<br>ical DHCP se  | /Ms directly to the external networ<br>tek PCIe GBE Family Controller<br>s IP address with VMs)<br>t VMs internally in a private networ<br>tual adapter to this network<br>ter name: VMware Network Adapte<br>rvice to distribute IP address to VM | k)<br>rk)<br>sr VMnet2<br>!s |          | Automatic Settings<br>NAT Settings<br>DHCP Settings |

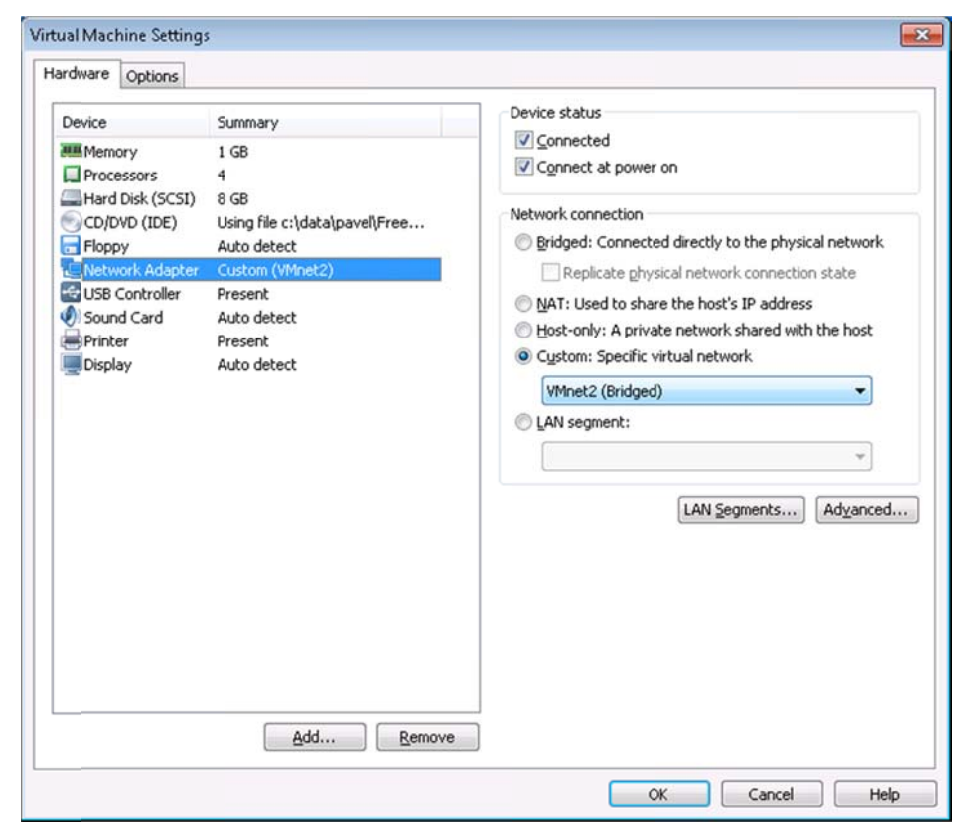

Запустите виртуальную машину.

### 2. Подключение Asteroid-1U

Установите плату FXS в модуль 1, плату FXO в модуль 4. Подключите телефоны к линиям 1 и 2 модуля 1. Подключите линии модуля 4 к входящим линиям, идущим от внешней ATC. Подключите Asteroid-1U к сетевому интерфейсу, с которым настроен бридж с VMNet2. Включите питание устройства.

### 2.1. Настройка Asteroid-1U

Настройте Asteroid-1U с параметрами: Configuration/Clock source = Master Configuration/MAC = 00:55:55:55:55 Configuration/FIFO = extended

Сохраните конфигурацию. Configuration/Save

Перезагрузите устройство.

#### 2.2. Проверка подключения Asteroid-1U

Войдите под учетной записью "root" с паролем "Parabel111".

Проверьте подключение

"tcpdump -i eth0 -n -s 14 ether proto 0xd00d"

Вы должны увидеть двусторонний трафик.

| <i>P</i>                                            |                   | r | oot@freepbx:~      |           | -       | ×       |
|-----------------------------------------------------|-------------------|---|--------------------|-----------|---------|---------|
| ), length 294:<br>10:10:48.063005                   | 00:0c:29:60:50:4c | > | 00:55:55:55:55:50, | ethertype | Unknown | (0xd00d |
| 10:10:48.063963<br>), length 294:                   | 00:55:55:55:55:50 | > | 00:0c:29:60:50:4c, | ethertype | Unknown | (0xd00d |
| ), length 294:<br>10:10:48.039984<br>), length 294: | 00:55:55:55:55:50 | > | 00:0c:29:60:50:4c, | ethertype | Unknown | (0xd00d |
| 10:10:48.040013                                     | 00:0c:29:60:50:4c | > | 00:55:55:55:55:50, | ethertype | Unknown | (0xd00d |
| 10:10:48.040998<br>), length 294:                   | 00:55:55:55:55:50 | > | 00:0c:29:60:50:4c, | ethertype | Unknown | (0xd00d |
| 10:10:48.041024<br>), length 294:                   | 00:0c:29:60:50:4c | > | 00:55:55:55:55:50, | ethertype | Unknown | (0xd00d |
| 10:10:48.041997), length 294:                       | 00:55:55:55:55:50 | > | 00:0c:29:60:50:4c, | ethertype | Unknown | (0xd00d |
| 10:10:48.042023), length 294:                       | 00:0c:29:60:50:4c | > | 00:55:55:55:55:50, | ethertype | Unknown | (0xd00d |
| 10:10:48.043006), length 294:                       | 00:55:55:55:55:50 | > | 00:0c:29:60:50:4c, | ethertype | Unknown | (0xd00d |
| 10:10:48.043037<br>), length 294:                   | 00:0c:29:60:50:4c | > | 00:55:55:55:55:50, | ethertype | Unknown | (0xd00d |

Запустите "dahdi\_tool".

В поле Alarm устройства должно быть ОК.

| P                        | root@freepbx:~                         |                     | × |
|--------------------------|----------------------------------------|---------------------|---|
| DAHDI Tool (C)2002-2008  | Digium, Inc.                           |                     | ^ |
|                          | DAHDI Telephony Interfaces             |                     |   |
| Alarms                   | Span                                   |                     |   |
| RED                      | ELF2-AE @ eth0/00:55:55:55:55:40/0     | t                   |   |
| OK                       | Asteroid-Iu @ etn0/00:55:55:55:55:50/0 | 通行通行通信 □ 投资 的复数投资 → |   |
| Select                   | Quit                                   |                     |   |
| Span 1: 31 total channel | s, 0 configured F1=Detail              | s F10=Quit          | ~ |

Устройство готово к работе.

#### 3. Подключение ELF2-AE

Подключите ELF2-AE к потоку E1 провайдера. Подключите ELF2-AE к сетевому интерфейсу, с которым настроен бридж с VMNet2. Включите питание устройства.

Настройте ELF2-AE с параметрами: Configuration/Clock source = Line Configuration/MAC = 00:55:55:55:55:40 Configuration/FIFO = extended

Coxpаните конфигурацию. Configuration/Save

Перезагрузите устройство. Проверьте подключение устройства так же, как делали для Asteroid-1U: "2.2Проверка подключения Asteroid-1U". Устройство готово к работе.

#### Подключение SIP клиента

Вы можете при необходимости подключить SIP телефон. Узнайте IP адрес сервера командой "ifconfig eth0". Настройте ваш SIP телефон, используя настройки учетной записи SIP. <u>http://IPadpec/admin/config.php?display=extensions</u>

| U 1/2.10.25.148/ad                                       | dmin/config.php?di                  | isplay= extensions{ | C Q                               | Поиск                      | ☆自        | 0 1    | Â   | ⊕ 4 | 8 | No Proxy | • • | f. |
|----------------------------------------------------------|-------------------------------------|---------------------|-----------------------------------|----------------------------|-----------|--------|-----|-----|---|----------|-----|----|
| Admin Aj                                                 | pplications                         | Connectivity        | Dashbo                            | oard Repo                  | rts Se    | ttings | UCP |     |   |          | ٩   | 4  |
| Extension:                                               | 1001                                |                     |                                   |                            |           |        |     |     |   |          |     |    |
| General                                                  | Voicemail                           | Find Me/Fo          | llow Me                           | Advanced                   | Zulu      | Other  |     |     |   |          |     |    |
| - Edit Exte                                              | ension                              |                     |                                   |                            |           |        |     |     |   |          |     |    |
| This devic                                               | te uses <b>PJSIP</b> teo            | chnology listenin   | g on Port 50                      | 60 (UDP)                   |           |        |     |     |   |          |     | -  |
| This devic                                               | te uses PJSIP teo                   | chnology listenin   | g on Port 50                      | 60 (UDP)                   |           |        |     |     |   |          |     | 1  |
| This device<br>Display Na<br>Outbound                    | te uses PJSIP tec<br>ime @<br>CID @ | chnology listenin   | g on Port 50                      | 60 (UDP)                   |           |        |     |     |   |          |     | 1  |
| This device<br>Display Na<br>Outbound<br>Secret <b>O</b> | e uses PJSIP teo                    | chnology listenin   | g on Port 50<br>1001<br>6d2257fc8 | 60 (UDP)<br>89694871c966ca | a4853008b | 56     |     |     |   |          |     |    |

В данном примере, настройки SIP телефона следующие: IP адрес: 172.16.25.148 username/user id: 1001 password/secret: 6d2257fc89694871c966ca4853008bc6

### 4. Первый звонок

Первый телефон подключен к линии 1 модуля 1 (FXS), и имеет номер DAHDI 32. На него можно позвонить, набрав номер 32.

Первый телефон подключен к линии 2 модуля 1 (FXS), и имеет номер DAHDI 33. На него можно позвонить, набрав номер 33.

Первый SIP телефон имеет номер 1001. На него можно позвонить, набрав номер 1001. Второй SIP телефон имеет номер 1002. На него можно позвонить, набрав номер 1002.

Линии модуля 4 (FXO) имеют номера DAHDI 56-63. Входящие звонки будут попадать в очередь, и вызывать абонентов 32,33,1001,1002.

Каналы потока E1 устройства ELF2-AE имеют номера 1-31. Входящие звонки будут попадать в очередь, и вызывать абонентов 32,33,1001,1002.